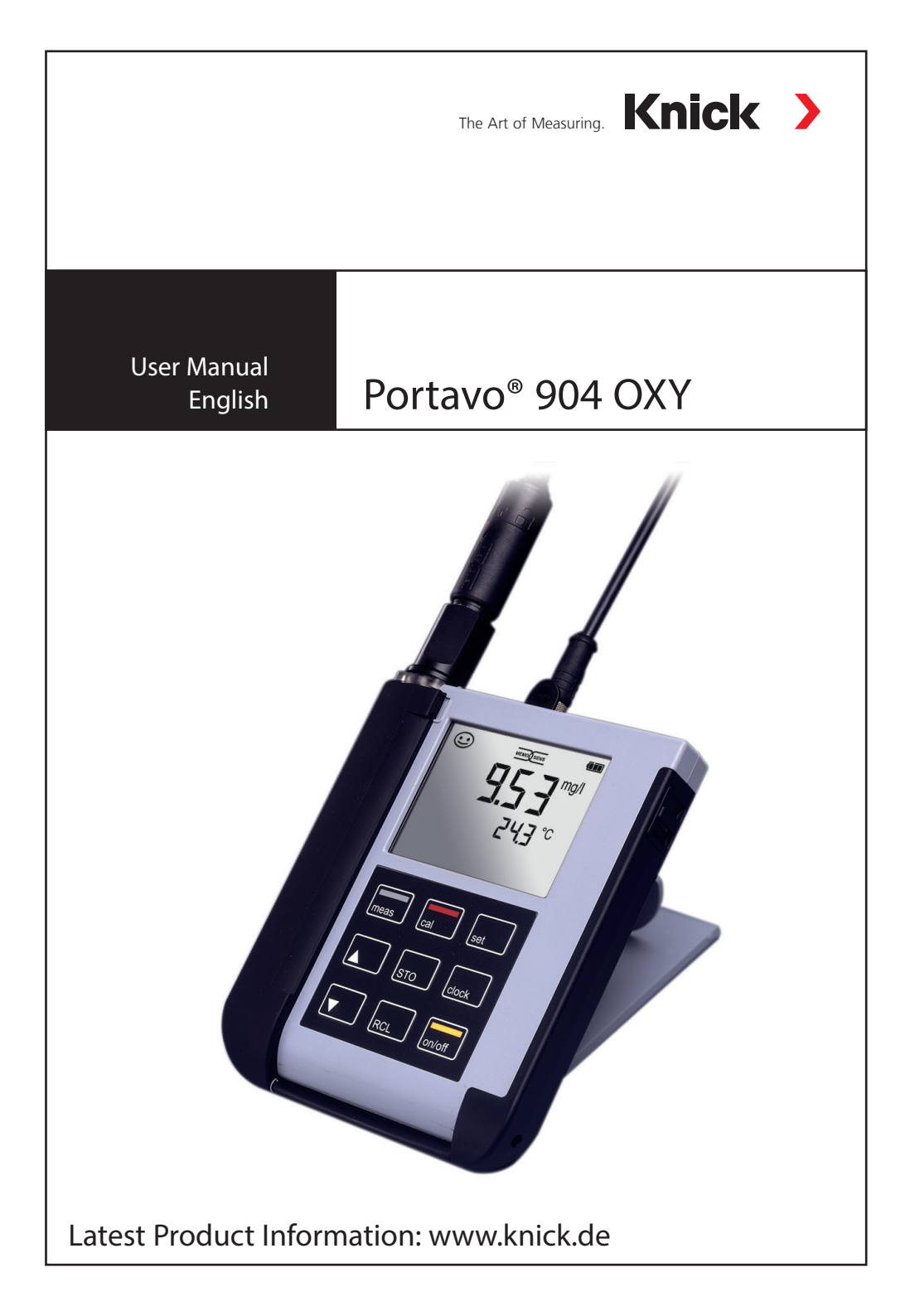

# Basics

#### Warranty

Defects occurring within 3 years from delivery date shall be remedied free of charge at our plant (carriage and insurance paid by sender). Sensors and accessories: 1 year Subject to change

#### **Return of products under warranty**

Please contact our Service Team before returning a defective device. Ship the cleaned device to the address you have been given. If the device has been in contact with process fluids, it must be decontaminated/ disinfected before shipment. In that case, please attach a corresponding certificate, for the health and safety of our service personnel.

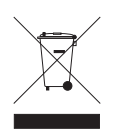

#### Disposal

Please observe the applicable local or national regulations concerning the disposal of "waste electrical and electronic equipment".

## **Registered trademarks**

The following names are registered trademarks. For practical reasons they are shown without trademark symbol in this manual.

- Calimatic<sup>®</sup>
- Memosens<sup>®</sup>
- Paraly<sup>®</sup>
- Portavo<sup>®</sup>
- Sensocheck<sup>®</sup>
- Sensoface<sup>®</sup>

| Package Contents                                 | 6  |
|--------------------------------------------------|----|
| Documentation                                    | 7  |
| Overview of the Portavo 904 OXY                  | 8  |
| Value-Added Features                             | 9  |
| Protective Cover                                 | 10 |
| Hook                                             | 10 |
| Display                                          | 11 |
| Keypad                                           | 12 |
| Start-Up                                         | 13 |
| Inserting the Batteries                          | 13 |
| Connecting a Sensor                              | 14 |
| Switching On the Meter                           | 15 |
| lcons                                            | 15 |
| Configuring                                      | 16 |
| Calibrating                                      | 17 |
| Measuring                                        | 21 |
| Adjusting the Temperature                        | 21 |
| Data Logger                                      |    |
| Operating Modes of the Data Logger (Logger Type) |    |
| Data Logger Menu                                 | 25 |
| Configuring the Data Logger                      |    |
| Starting the Data Logger using CONT              |    |
| Starting the Data Logger using START             | 27 |
| Displaying the Logger Data                       |    |
| Stopping the Data Logger                         | 29 |
| Clearing the Data Logger                         | 29 |
| Clock                                            |    |
| Paraly SW 112 Software                           | 31 |
| Error and Status Messages                        |    |
| "Sensoface" Messages                             |    |
| Error Messages                                   |    |

| Product Line   |  |
|----------------|--|
| Sensors        |  |
| Accessories    |  |
| Specifications |  |
| Index          |  |

Check the shipment for transport damage and completeness. The package of the Portavo 904 OXY includes:

- The Portavo 904 X OXY incl. 4 AA batteries and premounted quiver
- Carrying strap
- Quickstart instructions in various languages
- Specific test report
- Safety instructions
- Data carrier with detailed user manuals and Paraly SW 112 software
- USB cable, 1.5 m

# Documentation

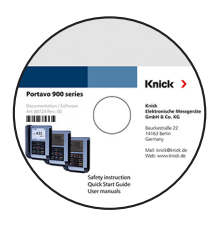

# Rotave 200 Series

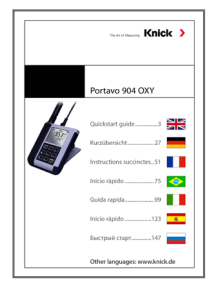

## **Specific Test Report**

## **CD-ROM**

Complete documentation:

- User manuals in different languages
- Safety instructions
- Quickstart guides

## **Safety information**

In official EU languages and others.

• EU Declarations of Conformity

## **Quickstart Guides**

Installation and first steps:

- Operation
- Menu structure
- Calibration
- · Error messages and recommended actions

Various languages on CD-ROM and on our website: www.knick.de

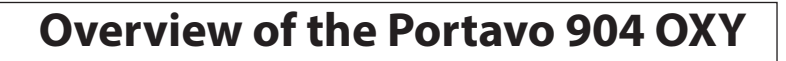

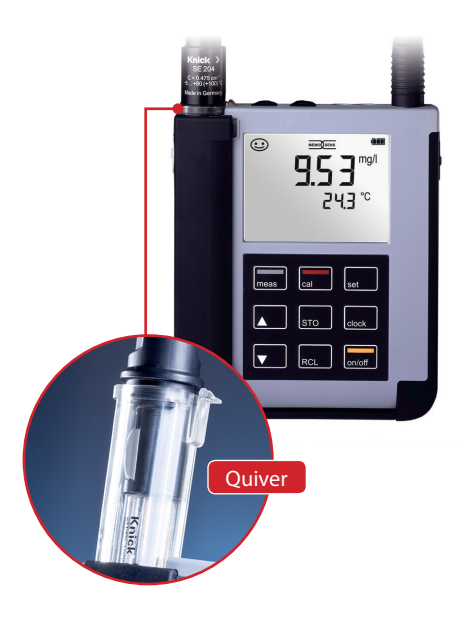

**The Portavo 904 OXY** is a portable oxygen meter. A plain-text line on the high-contrast LCD screen makes operation virtually self-explanatory. The meter stands out by the following features:

- Use of digital Memosens sensors
- A detachable quiver protects the sensor and prevents it from drying out. Furthermore, it can be used for calibration.
- The rugged housing is made of a high-performance polymer. It provides high impact resistance and dimensional stability even when exposed to extreme moisture.
- · Scratch-proof clear glass display, perfectly readable even after years
- Very long operating time with one set of batteries (4 x AA) or use of a Li-ion battery for reliable operation even at high or very low operating temperatures
- Data logger with 5000 values
- Micro USB port for communication with Paraly SW 112 software for data evaluation of digital sensors (Memosens)
- Sensoface icons provide single-glance information on the sensor condition (page 33)
- · Real-time clock and indication of battery charging level

## Value-Added Features

#### Memosens

The Portavo 904 can communicate with Memosens sensors. These digital sensors are automatically identified and the meter switches to the appropriate measurement method. When a Memosens sensor is connected to the meter, it is indicated by the logo shown on the right. Furthermore, Memosens allows the storage of calibration data, operating times and other data which will be available and can still be used when the sensor is connected to another Memosens-capable device.

#### Sensoface

Sensoface provides quick information on the sensor condition. The three "smiley" faces as shown on the right represent the sensor condition during measurement and after a calibration. When the condition deteriorates, an "INFO ..." message gives a hint to the cause.

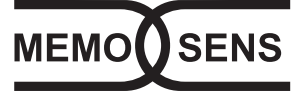

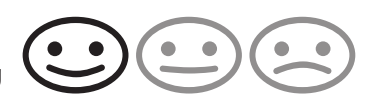

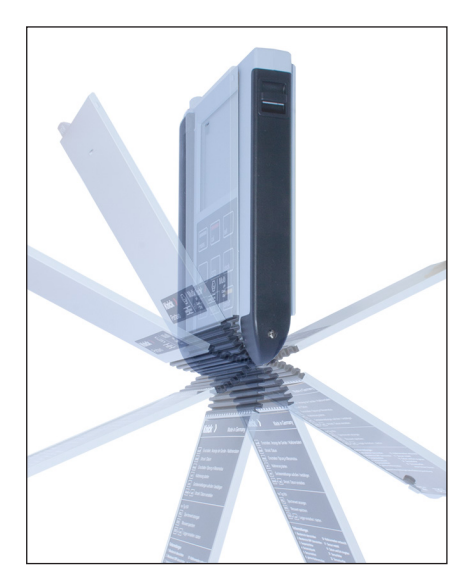

## **Protective Cover**

The front of the meter is protected by a cover, which can be completely flipped over and secured to the back for operation. A label on the inner side of the cover explains the control functions and device messages.

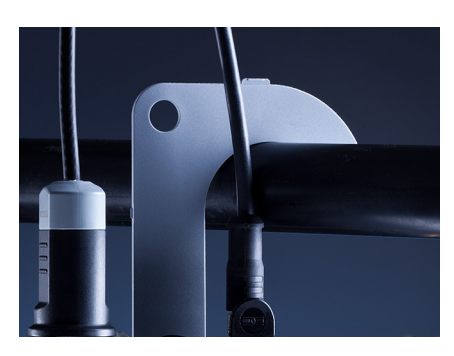

## Hook

A fold-out hook on the back allows suspending the meter. This leaves your hands free for the actual measurement. The **rating plate** is located beneath the hook.

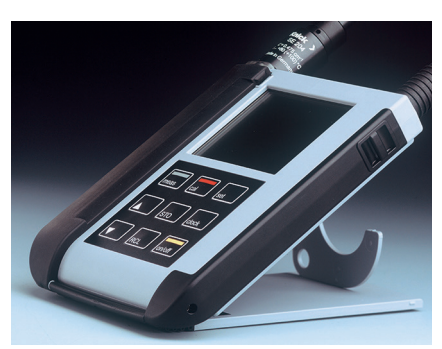

## Protective Cover and Hook Combined

Cover and hook can be joined together to form a benchtop stand allowing comfortable and fatigue-free working at a lab bench or desk. **Overview of the Portavo 904 OXY** 

## Display

The meter has a three-line display for representing alphanumeric information such as measurement and calibration data, temperatures and date/time. Additional information is provided by means of icons (Sensoface, battery icon, etc.).

Some typical displays are shown here.

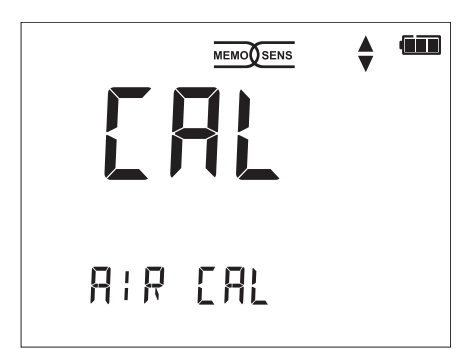

Calibration – step 1 (calibration method: in air)

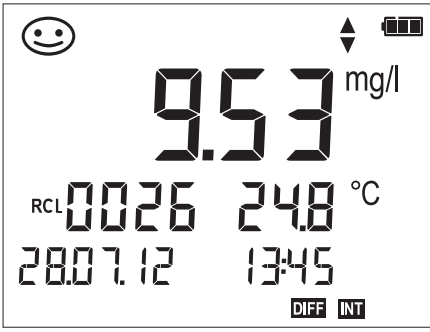

#### Logger data

(display of measured value, memory location, temperature, date and time)

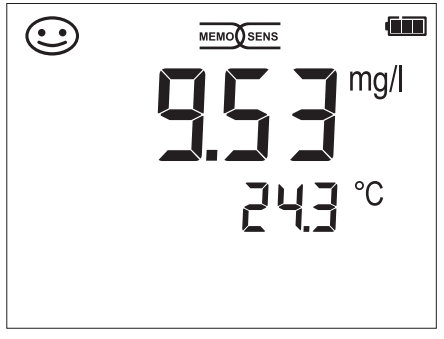

Measuring (display of measured value and temperature)

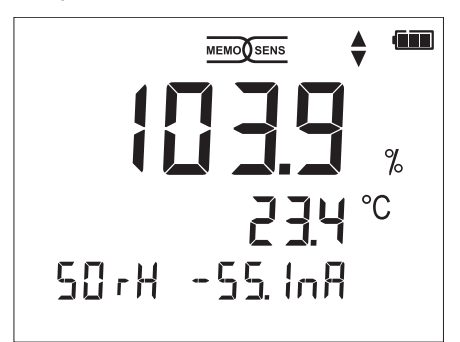

Calibration – step 2 (adjusting the relative humidity)

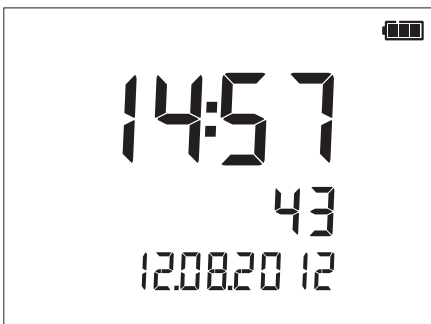

#### Clock

(display of hours and minutes, seconds and date)

12

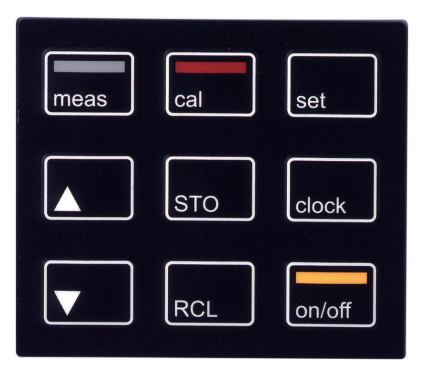

## Keypad

# The keys of the membrane keypad have a noticeable pressure point.

They have the following functions:

| on/off   | Switches the meter on and<br>displays the device and<br>calibration data<br>(see Start-up)                           |
|----------|----------------------------------------------------------------------------------------------------|
| meas     | Switches the meter on /<br>Activates measuring mode /<br>Stopping the data logger                                    |
| cal      | Starts calibration                                                                                                   |
| set      | Activates configuration /<br>Confirms entries                                                                        |
| clock    | Displays time and date, allows setting the clock using <b>set</b>                                                    |
| RCL      | View stored values                                                                                                   |
| STO      | Holds and saves a mea-<br>sured value, allows setting<br>and starting the logger by<br>pressing <b>set</b> (page 22) |
| <b>▲</b> | When this icon is displayed,<br>you can use the arrow keys<br>for navigation.                                        |

Check the shipment for transport damage and completeness (see Package Contents).

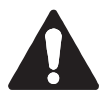

#### Caution!

Do not operate the device when one of the following conditions applies:

- · the device shows visible damage
- the device fails to perform the intended function
- prolonged storage at temperatures above 70 °C
- severe transport stresses

In this case, a professional routine test must be performed. This test should be carried out by the manufacturer.

## **Inserting the Batteries**

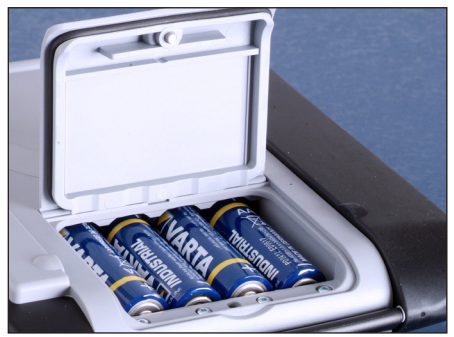

With four AA batteries, the Portavo has an operating time of approx. 500 h. Open the battery compartment on the rear of the device. Be sure to observe the correct polarity when inserting the batteries (see markings in the battery chamber). Close the battery compartment cover and screw it handtight.

A special lithium-ion battery suited to the battery compartment is available for the Portavo 904. The battery is recharged through the USB port.

#### A battery icon in the display indicates the battery power level:

| Icon fully filled     | Batteries at full capacity                                                                                                    |
|-----------------------|----------------------------------------------------------------------------------------------------|
| Icon partially filled | Battery capacity is sufficient                                                                                                    |
| lcon empty            | Battery capacity not sufficient;<br>calibration is possible                                                                                    |
| Icon blinks           | Max. 10 operating hours remaining,<br>measurement is still possible<br><b>Caution!</b> It is absolutely necessary to replace<br>the batteries. |

## **Connecting a Sensor**

The Portavo 904 OXY provides several connections so that many types of sensors can be used for measurement (see illustration below). Note that only **one** sensor may be connected to the meter at a time.

The meter recognizes the connected Memosens sensor and displays the Memosens logo.

#### Separate temperature probe

After power-on, a separate temperature probe is automatically recognized. When you want to replace the temperature probe, you must switch off the meter and then switch it on again.

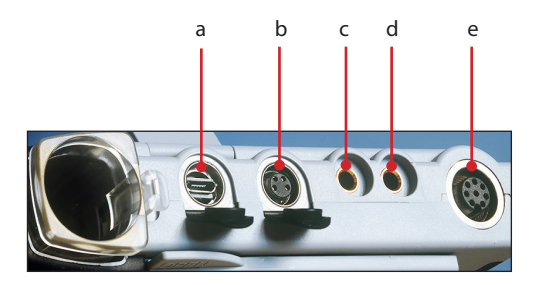

#### Connections

- a Micro USB port
- b M8, 4 pins, for Memosens lab cable
- c Temperature probe GND
- d Temperature probe
- e M12, 8 pins, for Memosens sensors

Memosens sensors have a **cable coupling**, which allows convenient replacement of sensors while the cable remains connected to the meter. The connecting cable is connected to socket **b** (M8, 4 pins) or **e** (M12, 8 pins).

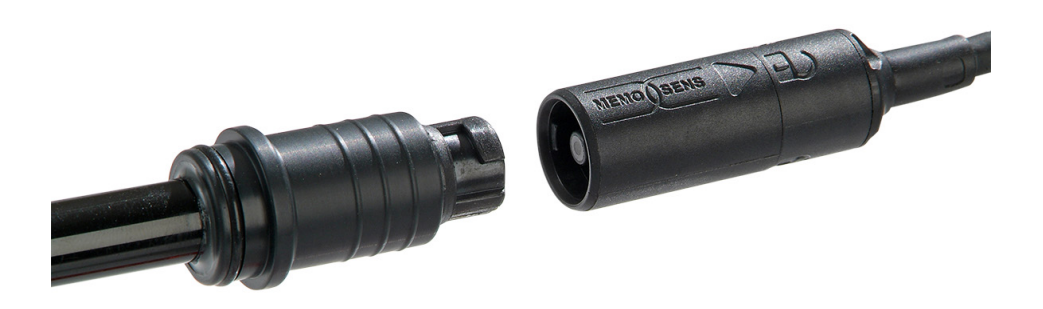

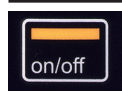

## **Switching On the Meter**

When you have connected the sensor, you can switch the meter on by pressing the **on/off** or **meas** key.

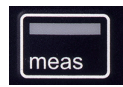

When the meter is switched on with the **on/off** key, first a self test is performed and then the calibration data and settings are displayed before the meter switches to measuring mode.

When the meter is switched on with the **meas** key, it immediately switches to measuring mode.

Depending on the connected sensor and the specific measuring task, several steps for configuration and calibration must be performed as described on the following pages.

## lcons

Important information about the state of the device:

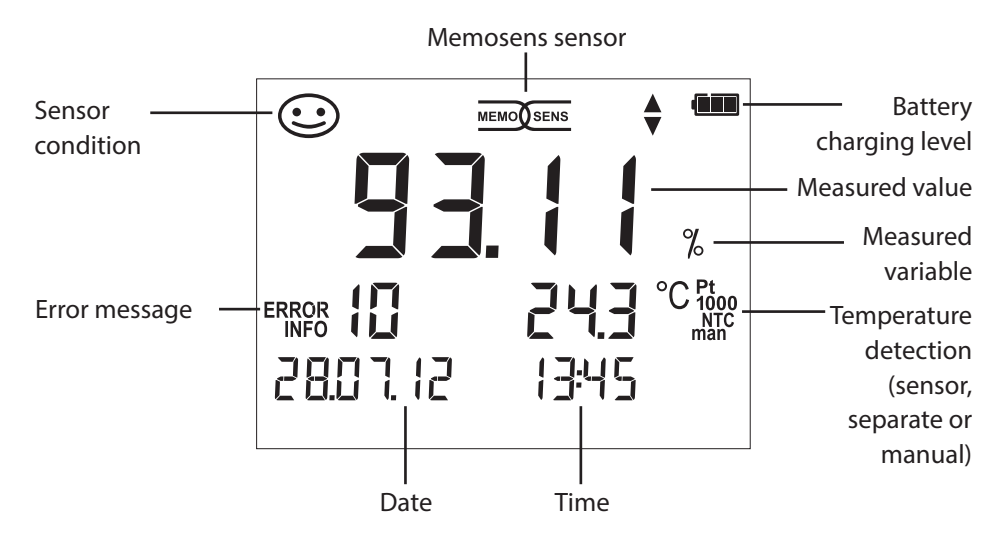

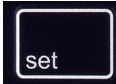

## **Oxy Configuration**

Prior to measurement, a configuration should be performed to match the connected sensor and the desired measurement performance. Furthermore, you can select the suitable calibration method. The following table gives you an overview. Factory settings are shown in **bold print**.

#### Measurement

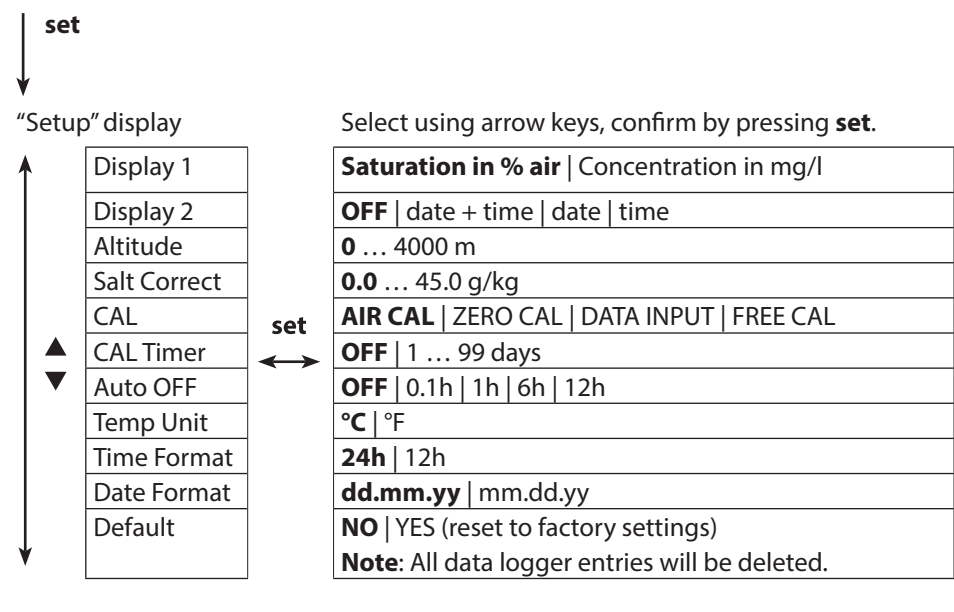

- This icon prompts you to select a menu item using the arrow keys –
- the selection is confirmed by pressing set.

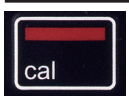

## **AIR CAL Calibration**

#### (Calibrating the slope in air)

The calibration method is selected in the configuration menu.

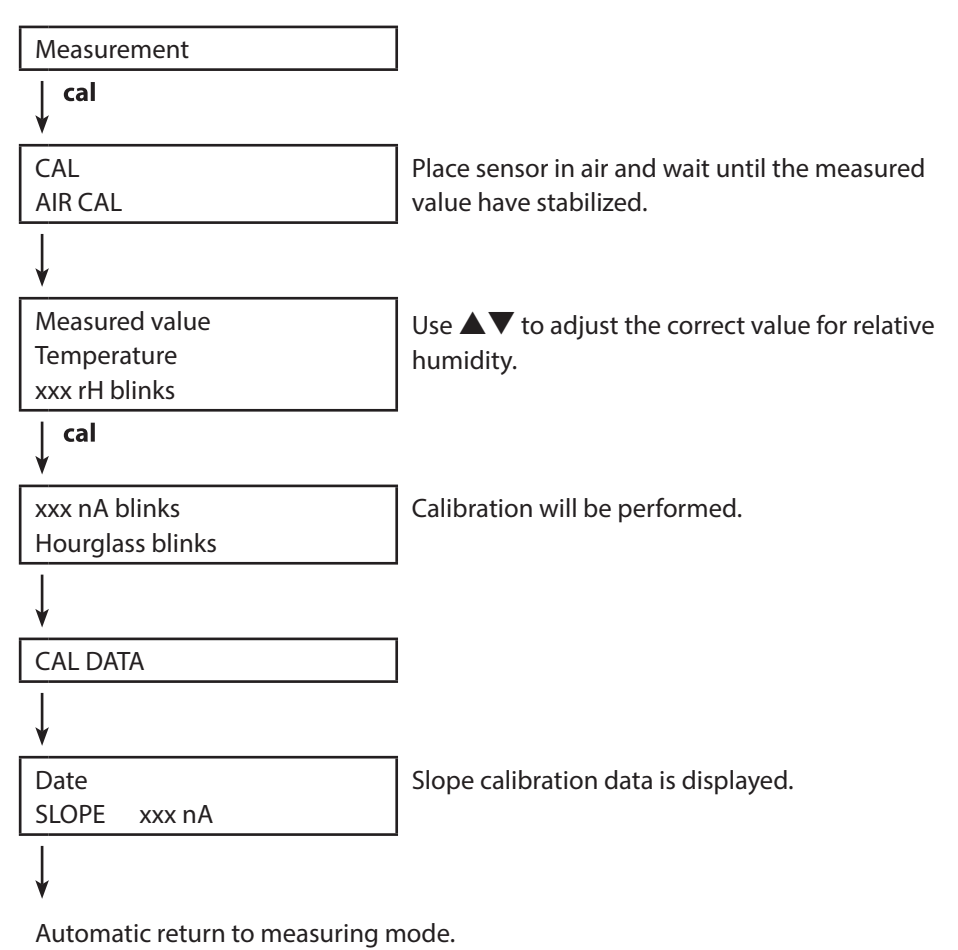

Note: To abort calibration, you can press meas at any time.

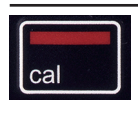

## Zero CAL Calibration

(Zero calibration with oxygen-free medium)

The calibration method is selected in the configuration menu.

| Measurement                     |                                                  |
|---------------------------------|--------------------------------------------------|
| ↓ cal                           |                                                  |
| CAL                             |                                                  |
| ZERO CAL                        |                                                  |
| ↓                               |                                                  |
| ххх                             | Place sensor in oxygen-free medium (e.g.         |
| nA                              | nitrogen 5.0) and wait until the measured values |
| PRESS CAL blinks                | have stabilized.                                 |
| cal<br>▼                        |                                                  |
| CAL DATA                        | Calibration will be performed.                   |
| ¥                               |                                                  |
| Date                            | Zero calibration data is displayed.              |
| ZERO P. xxx nA                  |                                                  |
| ¥                               |                                                  |
| Date                            | Slope calibration data is displayed.             |
| SLOPE xxx nA                    |                                                  |
| ¥                               |                                                  |
| Automatic return to measuring n | node.                                            |

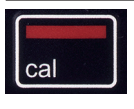

## **DATA INPUT Calibration**

(Calibration by entering known sensor values) The calibration method is selected in the configuration menu.

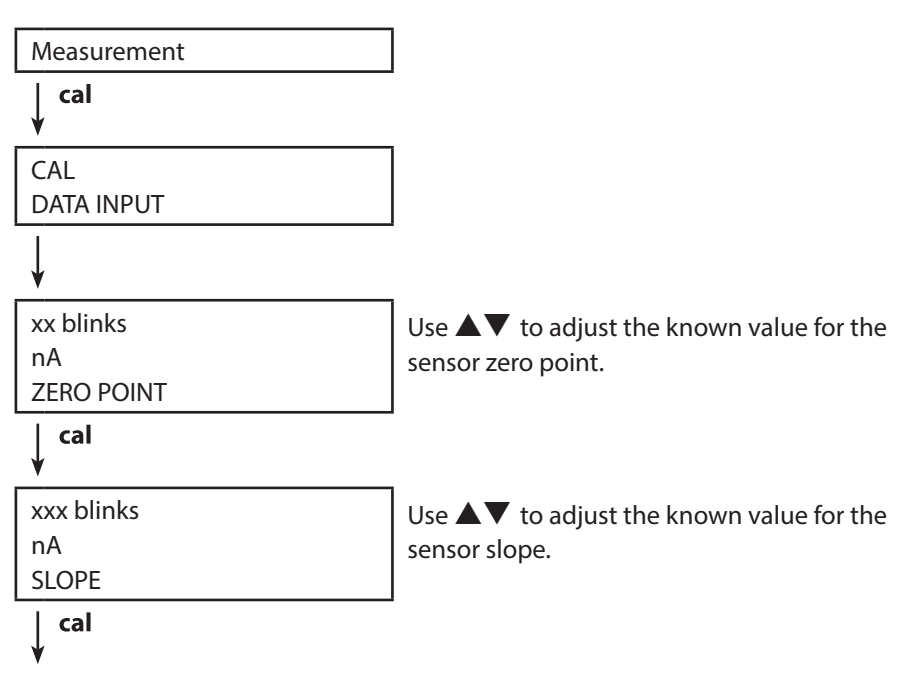

Calibration will be performed. Automatic return to measuring mode.

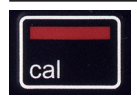

## FREE CAL Calibration

(Free selection of calibration method)

FREE CAL calibration is selected in the configuration menu.

|                       | -                                                                                                   |
|-----------------------|----------------------------------------------------------------------------------------------------|
| Measurement           |                                                                                                    |
| cal<br>¥              |                                                                                                    |
| CAL<br>AIR CAL blinks | Use $\blacktriangle igvee$ to select the desired calibration method (AIR CAL, ZERO CAL, DATA INPUT) |
| cal<br>¥              |                                                                                                    |

Perform the selected calibration (see AIR CAL, ZERO CAL or DATA INPUT calibration).

# Measuring

Once you have completed all preparations, you can start with the actual measurement.

- 1) Connect the desired sensor to the meter. Some sensors require a special preparation. Please proceed according to the operating instructions for the sensor.
- 2) Switch the meter on using the **on/off** or **meas** key.
- 3) Depending on the measurement method and the sensor used, immerse the sensing part of the sensor in the medium to be measured.
- 4) Watch the display and wait for the reading to stabilize.
- 5) By pressing the **STO** key, you can hold and save a measured value (see data logger, page 22).

Measurement can also be controlled via the Paraly SW 112 software.

## Adjusting the Temperature

When you connect a sensor without temperature detector, you can manually adjust the temperature for measurement or calibration:

- Press meas to access measuring mode. The adjusted temperature will be displayed.
- Set the desired temperature value using the ▼ or ▲ arrow. Holding the key depressed changes the temperature value at high speed.

Keys for measurement

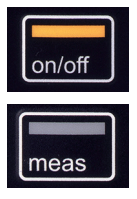

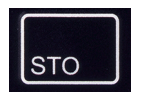

## The Data Logger

The meter provides a data logger. **Prior to use**, it must be configured and then activated. You can choose from the following logger types:

- DIFF (signal-controlled logging of measured variable and temperature)
- INT (time-controlled logging at a fixed interval)
- DIFF+INT (combined time- and signal-controlled logging)
- SHOT (manual logging by pressing the STO key)

The data logger records up to 5000 entries and saves them in a circular buffer. Already existing entries will be overwritten.

The following data are recorded: primary value, temperature, time stamp and device status.

The Paraly SW 112 software allows convenient management of the data logger. It is always the currently selected process variable which is recorded. The "STO" icon and the memory address is displayed briefly to indicate that an entry is being saved.

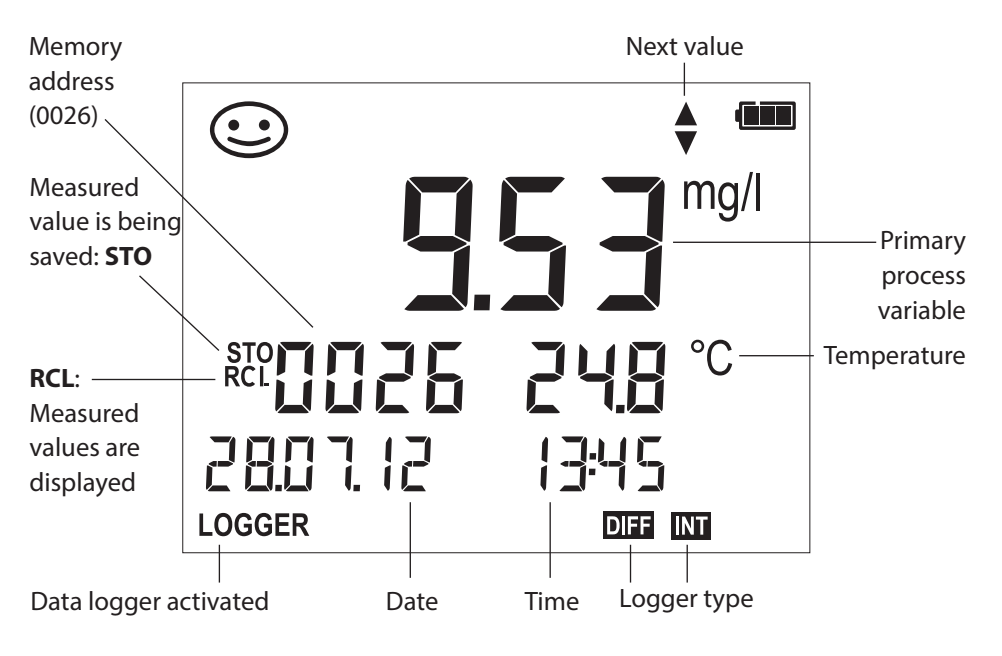

#### Display: Icons related to the data logger

# Data Logger

## **Operating Modes of the Data Logger (Logger Type)**

#### Manual logging when logger is activated (SHOT)

In this mode, a measured value is recorded when the **STO** key is pressed.

Measurement

Logger activated

STO

The measured value is saved to the address of the last recorded value + 1

#### Manual logging when logger is deactivated

| Measurement               |
|---------------------------|
| Logger <b>deactivated</b> |

STO T

Measured value is maintained Proposed address blinks (address of the last recorded

If desired: Select start address using  $\blacktriangle \nabla$ .

value + 1)

## STO

Measured value is saved to the desired address (e.g. for overwriting an incorrect measurement).

## Interval (INT)

In this mode, the measured values are cyclically recorded.

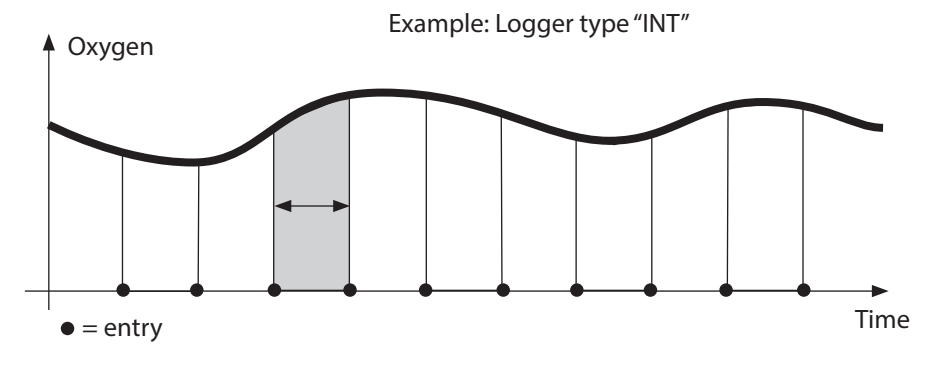

#### Difference (DIFF)

When the delta range (process variable and/or temperature) related to the last entry is exceeded, a new entry is created and the delta range is displaced upwards or downwards by the delta value. The first entry is automatically created when the data logger is started.

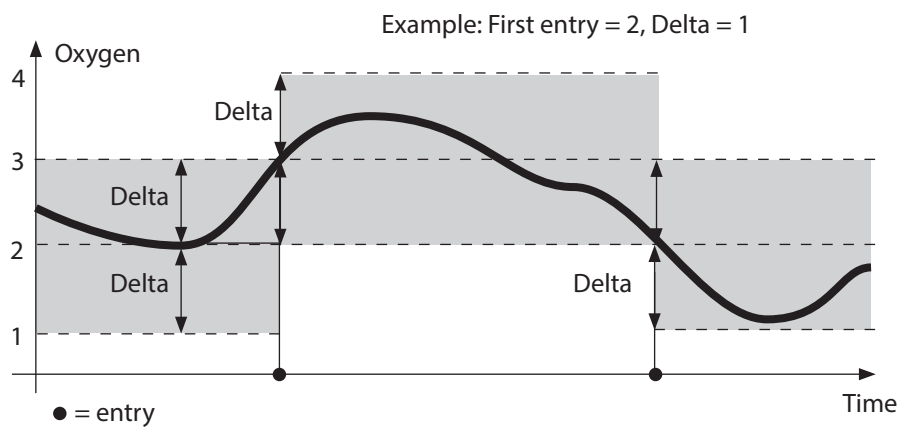

#### Difference + Interval combined (DIFF+INT)

When the delta range related to the last DIFF entry is exceeded, a new entry is created (example: entry **A**) and the delta range is displaced upwards or downwards by the delta value. As long as the measured value remains within the delta range, logging is performed at the preset interval. The first DIFF entry is automatically created when the data logger is started.

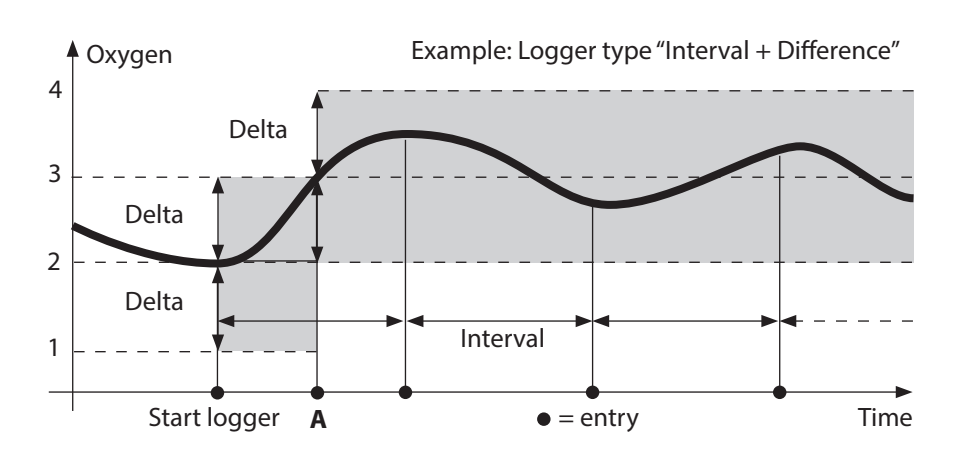

## Data Logger Menu

Logger display

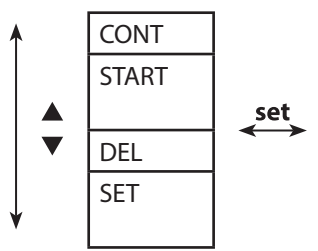

Select using arrow keys, confirm by pressing **set**.

| Select start address and start the data logger                                   |
|----------------------------------------------------------------------------------|
| Deletes all entries and starts the data logger at start address 0001             |
| Deletes all entries                                                              |
| Select logger type and configure:<br>DIFF, INT, DIFF+INT, SHOT (see table below) |

| Overview of data logger menu (default in bold print) |          |                  |                                        |
|------------------------------------------------------|----------|------------------|----------------------------------------|
| Logger                                               | DIFF     | Delta % air      | OFF   0.1 100 % air   <b>1.0 % air</b> |
| type                                                 |          |                  | OFF   0.01 20 mg/l <b>1.00 mg/l</b>    |
|                                                      |          | Delta °C / °F    | OFF   0.1 50.0 °C   <b>1.0 °C</b>      |
|                                                      |          |                  | OFF   0.190 °F   <b>1.0 °F</b>         |
|                                                      | INT      | Interval         | h:mm:ss                                |
| DIFF+                                                |          |                  | 0:00:01 9:59:59   <b>0:02:00</b>       |
|                                                      | DIFF+INT | DIFF             | See logger type DIFF                   |
|                                                      |          | INT              | See logger type INT                    |
|                                                      | SHOT     | Currently select | ed process variable is recorded        |

## Configuring the Data Logger

Prerequisite: The data logger is stopped (press meas).

| Measurement                           |                                                                      |
|---------------------------------------|----------------------------------------------------------------------|
| ¥ STO                                 |                                                                      |
| Measured value is maintained          |                                                                      |
| ∳ set                                 |                                                                      |
| Logger: CONT blinks                   |                                                                      |
| ↓ ▼                                   |                                                                      |
| Logger: START blinks                  |                                                                      |
| ↓ ▼                                   |                                                                      |
| Logger: DEL blinks                    |                                                                      |
| ¥ <b>v</b>                            |                                                                      |
| Logger: SET blinks                    |                                                                      |
| ∳ set                                 |                                                                      |
| Logger: Current logger type<br>blinks | Select desired logger type using ▲▼:<br>DIFF, INT, DIFF+INT or SHOT. |
| ∳ set                                 |                                                                      |

Select the appropriate parameters using  $\blacktriangle \lor$  and confirm each selection by pressing **set**. When configuration is finished, CONT blinks. You can start the data logger by selecting START or CONT (see page 27).

## Starting the Data Logger using CONT

Prerequisite: Data logger is configured. Every time the meter has been switched off, the data logger must be restarted (exception: SHOT).

Measurement

Measured value is maintained

set

Logger: CONT blinks

🖌 set

Address of the last recorded value

+ 1 blinks

(proposed start address)

🖌 set

The measured value is saved to the selected start address (exception: SHOT).

If desired: Select start address using  $\blacktriangle \nabla$ .

"... FREE MEMORY" is displayed.

"LOGGER" and "active logger type" icons are displayed.

## Starting the Data Logger using START

Prerequisite: Data logger is configured. All existing entries are deleted. The start address for saving the values is 0001. Every time the meter has been switched off, the data logger must be restarted (exception: SHOT).

Measurement

🖌 сто

Measured value is maintained

Logger: CONT blinks

¥

Logger: START blinks

## 🖌 set

All entries will be deleted. "5000 FREE MEMORY" is displayed. "LOGGER" and "active logger type" icons are displayed.

## **Displaying the Logger Data**

Pressing the **RCL** key displays all stored values. The Paraly SW 112 software allows convenient management of the data logger.

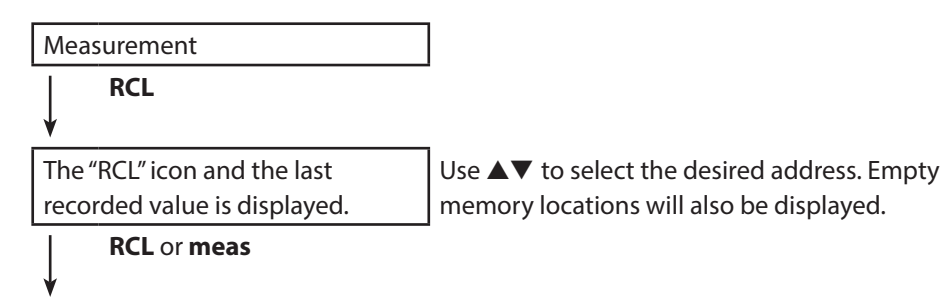

Return to measurement

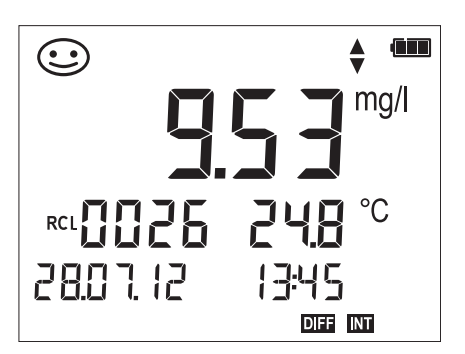

Example:

Measured value stored at location 0026

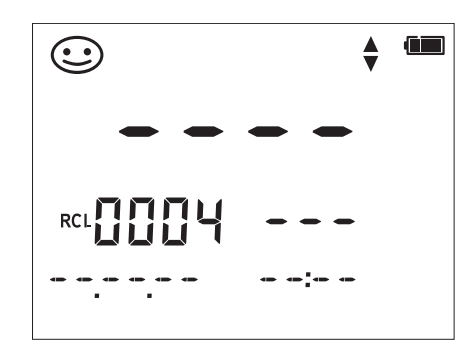

Example: Empty memory location 0004

## **Stopping the Data Logger**

You can stop the data logger at any time by pressing the **meas** key.

```
Measurement, logger activated
```

meas

Data logger is stopped. "LOGGER" and "active logger type" icons are no longer displayed. It is still possible to hold a measured value by pressing **STO** and send it to any desired address.

## **Clearing the Data Logger**

Selecting "DEL" deletes all data records.

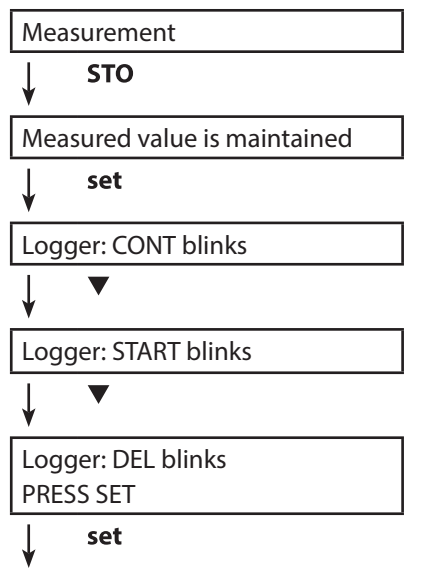

All stored data are deleted. "0000 DELETED" is displayed. clock

Press the **clock** key to access the clock mode. Date and time will be displayed in the format as set in the configuration menu. To set the clock, proceed as follows:

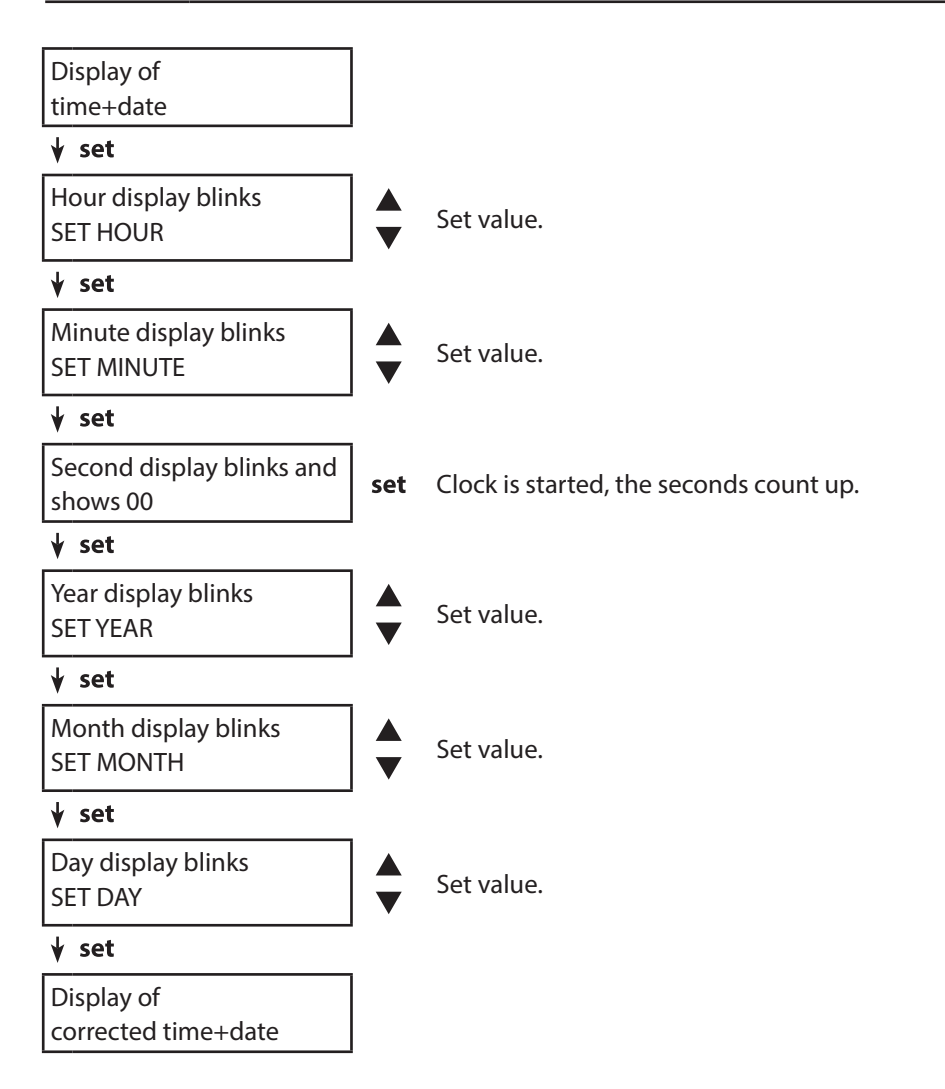

# Paraly SW 112 Software

The Paraly SW 112 software supplements the Portavo series. It allows convenient management of the data that have been acquired by the meters as well as simple and clear configuration of the meters. Paraly SW 112 starts automatically when the Portavo USB port is connected to the computer.

The Paraly SW 112 software stands out by the following features:

- Intuitive Windows user interface
- Easy configuration and management of several meters
- Display of device and sensor information
- · Convenient management and evaluation of the data logger
- Export function for Microsoft Excel
- Print function
- Updating the device software

**Note**: A detailed user manual for the Paraly SW 112 software can be found on the included data carrier.

Error messages are indicated as "ERROR ..." on the display. Information on the sensor condition is indicated by the "Sensoface" icon (friendly, neutral, sad) possibly accompanied by an info message ("INFO ...").

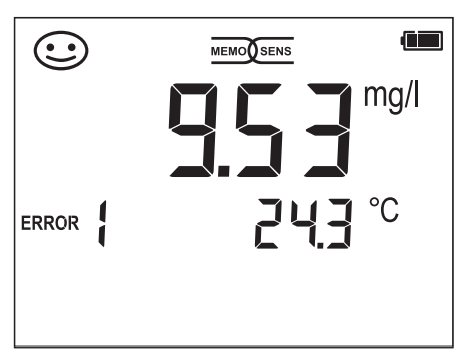

Example of an error message: ERROR 1 (value out of range)

Sensoface (the "smiley" icon) provides information on the sensor condition (maintenance request). Measurement can still be performed. After a calibration, the corresponding Sensoface icon (friendly, neutral, sad) is shown together with the calibration data. Otherwise, Sensoface is only visible in measuring mode.

The most important error messages and "Sensoface" info messages are shown on the inside of the protective cover. A complete list of messages and their meanings is provided in the following tables.

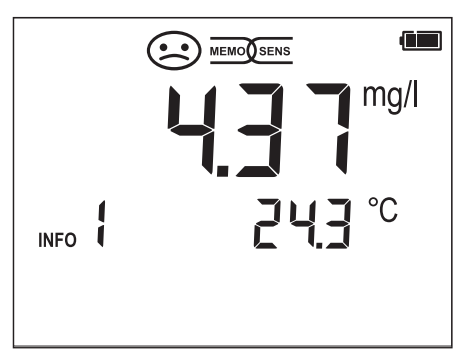

Example of a "Sensoface" message: INFO 1 (cal timer expired)

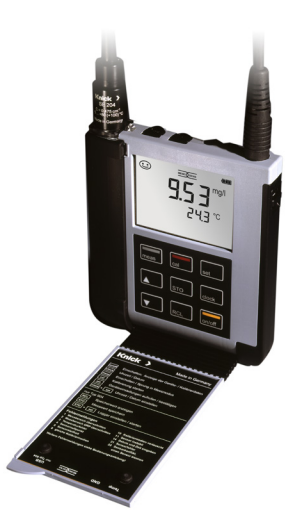

## "Sensoface" Messages

The "Sensoface" icon provides information on the sensor condition:

| Sensoface               | Meaning                         |
|-------------------------|---------------------------------|
| $\odot$                 | Sensor is okay                  |
| $\textcircled{\bullet}$ | Calibrate the sensor soon       |
| $\bigcirc$              | Calibrate or replace the sensor |

The "neutral" and "sad" Sensoface icons are accompanied by an "INFO ..." message to give a hint to the cause of deterioration.

| Sensoface |  |  |
|-----------|--|--|
|           |  |  |

| Message | Cause                |
|---------|----------------------|
| INFO 1  | Calibration timer    |
| INFO 5  | Zero / Slope         |
| INFO 6  | <b>Response time</b> |
| INFO 8  | Leakage current      |

## **Error Messages**

The following error messages can be shown in the display.

| Message  | Cause                                                  | Remedy                                                                                                    |
|----------|--------------------------------------------------------|----------------------------------------------------------------------------------------------------|
|          | Battery empty                                          | Replace the batteries.                                                                                                    |
| blinks   |                                                        |                                                                                                    |
| ERROR 1  | Value out of range                                     | Check whether the measurement                                                                                                    |
| ERROR 3  | Temperature value out of range                         | conditions correspond to the adjusted measuring range.                                                                                              |
| ERROR 4  | Zero point too high/low                                | Thoroughly rinse the sensor and                                                                                                    |
| ERROR 5  | Slope too high/low                                     | recalibrate. If this does not help, replace the sensor.                                                                                             |
| ERROR 11 | Measured value unstable<br>Stability criterion not met | Leave the sensor in the liquid until<br>the temperature is stable. If this does<br>not help, replace the sensor.                                    |
| ERROR 14 | Time and date invalid                                  | Set time and date                                                                                                    |
| ERROR 18 | Configuration invalid                                  | Restart, reset to factory settings<br>(Setup: DEFAULT YES), configure and<br>calibrate.<br>If this does not help, send in the<br>device for repair. |
| ERROR 19 | Factory settings error                                 | Device defective, send it in.                                                                                                    |
| ERROR 21 | Sensor error<br>(Memosens)                             | Connect operational Memosens sensor.                                                                                                    |
| ERROR 22 | Sensor conflict                                        | Connect only <b>one</b> sensor.                                                                                                    |

# **Product Line**

## Sensors

| Digital oxygen sensors                       | Order No. |
|----------------------------------------------|-----------|
| Amperometric oxygen sensor (Memosens)        | SE 315 MS |
| Temperature detectors                        |           |
| Pt 1000 temperature detector                 | ZU 6959   |
| Pt 1000 temperature detector with tilted tip | ZU 0156   |

## Accessories

| Item                                                        | Order No.      |
|-------------------------------------------------------------|----------------|
| Robust field case (for meter, sensor,                       | ZU 0934        |
| various small parts and user manual)                        |                |
| Replacement quiver (5 units)                                | ZU 0929        |
| Memosens lab cable, M8, 4 pins                              | CA/MS-001XFA-L |
| Flexible connecting cable for Memosens sensors (M12, 8-pin) | CA/MS-001XDA-L |
| Li-ion battery                                              | ZU 0925        |
| O <sub>2</sub> membrane kit                                 | ZU 0564        |
| (4x membrane module, O-ring set, 25 ml electrolyte)         |                |
| O <sub>2</sub> electrolyte                                  | ZU 0565        |

Please visit our website for more information on our product range: www.knick.de.

| Memosens input, oxygen                | M8 socket, 4 pins, for Memosens lab cable or<br>M12 socket, 8 pins, for Memosens sensors |                                   |  |
|---------------------------------------|------------------------------------------------------------------------------------------|-----------------------------------|--|
| Display ranges <sup>1)</sup>          | Saturation                                                                               | 0.000 200.0 %                     |  |
|                                       | Concentration                                                                            | 000 μg/l 20.00 mg/l               |  |
| Temperature meas. range <sup>1)</sup> | -20 +150 °C                                                                              |                                   |  |
| Sensor standardization                | Automatic calibration in air (100 % RH)                                                  |                                   |  |
|                                       | Zero calibration                                                                         |                                   |  |
| Connections                           | 1 v MQ cocket 4 pipe for A                                                               | Associate the color               |  |
| connections                           | 1 x Mio socket, 4 pills, for Memosens lab cable                                          |                                   |  |
|                                       | 2 x 4-mm socket for separa                                                               | ate temperature detector          |  |
|                                       | 1 x micro USB-B for data tr                                                              | ransmission to PC                 |  |
| Display                               | LCD STN 7-segment displa                                                                 | y with 3 lines and icons          |  |
| Sensoface                             | Status indication (friendly, neutral, sad)                                               |                                   |  |
| Status indicators                     | For battery power level, lo                                                              | gger                              |  |
| Notices                               | Hourglass                                                                                |                                   |  |
| Keypad                                | [on/off], [cal], [meas], [set]                                                           | , [▲], [▼], [STO], [RCL], [clock] |  |
| Data logger                           | With up to 5000 memory locations                                                         |                                   |  |
| Recording                             | Manual, interval- or event-                                                              | -controlled                       |  |
| Communication                         | USB 2.0                                                                                  |                                   |  |
| Profile                               | HID, driverless installation                                                             |                                   |  |
| Usage                                 | Data exchange and configuration via Paraly SW 112 software                               |                                   |  |
| Diagnostics functions                 |                                                                                          |                                   |  |
| Sensor data                           | Manufacturer, sensor type                                                                | , serial number, operating time   |  |
| (Memosens only)                       |                                                                                          |                                   |  |
| Calibration data                      | Calibration date, zero, slop                                                             | 0e                                |  |
| Device self-test                      | Automatic memory test (FLASH, EEPROM, RAM)                                               |                                   |  |
| Device data                           | Device type, software version, hardware version                                          |                                   |  |
| Data retention                        | Parameters, calibration da                                                               | ta > 10 years                     |  |
| EMC                                   | EN 61326-1 (General Requ                                                                 | irements)                         |  |
| Emitted interference                  | Class B (residential area)                                                               |                                   |  |
| Immunity to interference              | Industry<br>EN 61326-2-3<br>(Particular Requirements for Transmitters)                   |                                   |  |

<sup>1</sup>) Ranges depending on Memosens sensor

| RoHS conformity                   | According to directive 2011/65/EU                                                        |
|-----------------------------------|------------------------------------------------------------------------------------------|
| Power supply                      |                                                                                          |
| Portavo 904                       | 4 x AA cells or<br>4 x NiMH rechargeable batteries<br>1 x Li-ion battery, USB chargeable |
| Operating time                    | Approx. 500 h (alkaline)                                                                 |
| Nominal operating conditions      |                                                                                          |
| Ambient temperature               | -10 ℃+55 ℃                                                                               |
| Transport/<br>Storage temperature | -25 +70 ℃                                                                                |
| Relative humidity                 | 0 95 %, short-term condensing allowed                                                    |
| Housing                           |                                                                                          |
| Material                          | PA12 GF30 (silver gray RAL 7001) + TPE (black)                                           |
| Protection                        | IP 66/67 with pressure compensation                                                      |
| Dimensions                        | Approx. (132 x 156 x 30) mm                                                              |
| Weight                            | Approx. 500 g                                                                            |

38

0000 DELETED ("data deleted" display) 29

#### A

AA batteries 13 Accessories 35 AIR CAL (calibration) 17 Altitude (configuration) 16 Amperometric oxygen sensor (Memosens) 35 Arrow keys 12

#### B

Battery capacity 13 Battery charge indicator 13 Battery compartment 13 Battery icon 13 Battery replacement 13 Benchtop stand 10

## С

Calibration (AIR CAL) 17 Calibration (DATA INPUT) 19 Calibration (FREE CAL) 20 Calibration (ZERO CAL) 18 cal kev 12 CD-ROM 7 Charge level of batteries 13 Clearing the datalogger 29 Clock 30 clock key 12 Configuring the data logger 26 Connecting a sensor 14 Connecting cable for Memosens 14 Connecting cable for Memosens, order no. 35 **Connections** 14 Connection, USB 13 Continuous recording of measured values 23 CONT, starting the data logger 27 Cyclic recording of measured values 23

#### D

DATA INPUT (calibration) 19 Data logger 22 Data logger configuration 26 Data logger icons 22 Data logger menu 25 Data memory 22 Data of the meter 36 Date 30 Default (configuration) 16 Deleting data logger entries 29 Delta range (data logger) 24 Device configuration 16 Device messages 32 **Device properties 8** Difference (data logger mode) 24 Difference+Interval (data logger mode) 24 Display 11 Display icons 15 Displaying the data logger 22 Displaying the time and date 30 Disposal 3 Documentation 7

#### Ε

Electrolyte (accessory) 35 ERROR (error codes) 34 Error messages 32 Error messages, overview 34 EU Declarations of Conformity 7

#### F

Features 8 Field case (accessory) 35 Flexible connecting cable for Memosens sensors (M12, 8-pin) 35 FREE CAL, calibration method selected in measuring mode 20

# 40

#### Н

Holding the measured value 23 Hook 10 Hours, display 30

#### I

Icons 15 Icons for data logger 22 INFO messages 33 Inserting the batteries 13 Interrupting the data logger 29 Interval (data logger mode) 23 Introduction 8

#### Κ

Keypad 12

#### L

Li-ion battery (accessory) 35 Lithium-ion battery 13 Logger 22 Logger display 25 Logger type (data logger modes) 23

#### Μ

meas key 12 Measured-value recording 23 Measuring 21 Membrane kit (accessory) 35 Memory for measured values 22 Memosens 9 Memosens connecting cable 14 Memosens lab cable (accessory) 35 Memosens sensors 14 Menu of data logger 25 Menu structure of configuration 16 Menu structure of data logger 25 Messages 32 Messages, "Sensoface" 33

Micro USB port 8 Minutes, display 30

#### Ν

Nitrogen 5.0 18

#### 0

O2 electrolyte (accessory) 35 O2 membrane kit (accessory) 35 on/off key 12 Operating modes of the data logger 23 Order numbers (accessories) 35 Overview 8 Overview of configuration 16 Overview of error messages 34 Oxy configuration 16 Oxygen-free medium 18 Oxygen sensor, amperometrical 35

#### Ρ

Package contents 6 Package contents, complete 10 Paraly SW 112 software 31 Parameter setting, data logger 26 Parameter settings (configuration) 16 Ports 14 Power-on 15 Product features 8 Product presentation 8 Protective cover 10

#### Q

Quickstart guides 7

#### R

Rating plate 10 RCL, displaying the logger data 28 RCL key 12 Real-time clock 8 Rechargeable battery, Li-ion 13

Recorded data, display 28 Registered trademarks 3 Replacement quiver (accessory) 35 Replacing the batteries 13 Reset to factory settings (Default) 16 Return of products under warranty 3

#### S

Safety instructions 7 Salinity correction (Salt Correct) 16 Saving the currently measured value 23 Seconds, display 30 Sensoface messages 33 Sensor connection 14 Sensor without temperature detector 21 set key 12 Setting the configuration data 16 Setting the data logger 26 Setting the time and date 30 Setup 16 SHOT (data logger mode) 23 Smiley 33 Software, Paraly SW 112 31 Specifications 36 Specific test report 7 Start address (data logger) 23 Starting the data logger using CONT 27 Starting the data logger using START 27 START, starting the data logger 27 Start-Up 13 Status messages 32 STO, activating the logger 23 STO key 12 Stopping the data logger 29 Structure of data logger 25 Suspending the meter 10 Switching on the meter 15 Symbols in display 15

## 42

#### T

Table of error messages 34 Table view of configuration 16 Technical data 36 Temperature detectors (accessory) 35 Temperature, manual adjustment 21 Temperature probe, connection 14 Trademarks 3 Triangle icons 12

#### U

USB port for battery charging 13

#### V

Value-added features 9 Viewing recorded data 28 Viewing the logger data 28

#### W

Warranty 3

#### Ζ

ZERO CAL (calibration) 18

## Knick Elektronische Messgeräte GmbH & Co. KG

Beuckestr. 22 14163 Berlin Germany

 Phone:
 +49 (0)30 - 801 91 - 0

 Fax:
 +49 (0)30 - 801 91 - 200

 Web:
 www.knick.de

 Email:
 knick@knick.de

085140

CE

Software version: 1.x